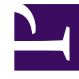

# **GENESYS**<sup>®</sup>

This PDF is generated from authoritative online content, and is provided for convenience only. This PDF cannot be used for legal purposes. For authoritative understanding of what is and is not supported, always use the online content. To copy code samples, always use the online content.

## Workforce Management Web for Supervisors Help

Shared Transport Report

3/14/2025

## Shared Transport Report

#### Tip

Shared Transport is known by many different names worldwide—for example, bus, carpool, ride share, lift share, and paratransit. See Wikipedia for details.

To create a Shared Transport Report:

- 1. On the Reports tab, select Configuration Reports from the Views menu.
- 2. Select **Shared Transport Report** from the list on the Objects pane. The Reports wizard's **Header** page, appears.
- 3. To print a header on the report, select **Show Header** and type your header text into the text box.
- 4. Click Next.
- 5. On the **Data** page, select the agents you want to include in the report.

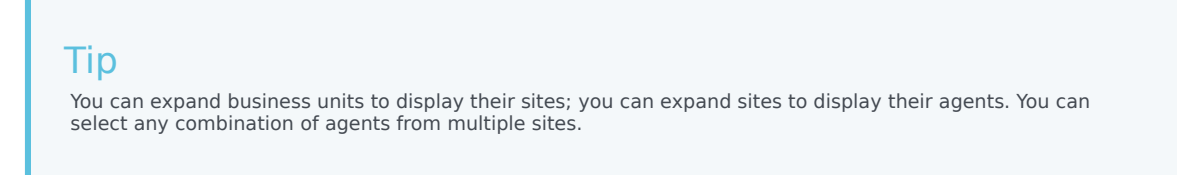

- 6. On the **Shared Transport** page, select the shared transport items you want to include in the report.
- 7. Click Finish.

The report appears in the Report Viewer.

### Understanding the Shared Transport Report

| Shared Transport Report                                                 | The report title.                                            |
|-------------------------------------------------------------------------|--------------------------------------------------------------|
| Each Shared Transport in the report has this information in its header: |                                                              |
| Business Unit field                                                     | Business unit of the shared transport.                       |
| Site field                                                              | Site of the shared transport.                                |
| Transport field                                                         | Shared transport name.                                       |
| Status field                                                            | Status of the shared transport.                              |
| Comments field                                                          | Comments (if any) that are attached to the shared transport. |
| This is the bus with maximum size nn field                              | Maximum size of the shared transport, if it is a bus.        |

| Below the header, each agent in the shared transport is listed on a separate row, with these columns: |                    |
|----------------------------------------------------------------------------------------------------|--------------------|
| No.                                                                                                   | Number of the row. |
| Agent                                                                                                 | Agent name.        |
| Team                                                                                                  | Agent's team name. |